# Windows2000/Xp/Vista対応について

DEFバージョン 9.00A仕様より Rev1.01 2010/11/19変更

### 1. 変更内容 (DEFバージョン 9.00A)

- 1) Windows7対応の為、USB ドライバー「WindowsXp/Vista/7対応版」を追加する。追加ホルダ名「USB\_driver\_Vista\_7」の新ドライバは、仮 想 COM(VCP)と一体になっています。ただし、Windows2000/Xp で使用される場合は、従来ホルダ名「USB\_driver」でインストールして下さい。 なお、Vista で使用される場合でも、「USB\_driver」は動作可能です。
- 2) H-debugger(AH6000/AH7000)のコントロールソフト(DEF Ver9.00A)をWindows7にも対応させる為、開発環境をCodeGearに変更する。
- 3) ヘルプファイルを HTML 方式に変更する。(これにより Vista から必要でした「WinHlp32.exe」は不要になります。)

#### 2. 動作確認結果の概要

H-debugger(AH6000/AH7000)のコントロールソフト(DEF Ver9.00A)をWindows2000/Xp/Vista(32bit版)で基本動作を確認しました。

#### 3. H-debugger 関連の動作確認製品

- 1) H-debugger のコントロールソフト(DEF Ver9.00A)
- 2) ルネサス製C用シンボルコンバータ(HCsymconv Ver4.00B)
- 3) GNU/gcc(coff)用シンボルコンバータ(coffext Ver1.03)
- 4) Cygwin/GNU(製品サービスパッケージ)
- 5) KPIT/GNU 用シンボルコンバータ(GCsymconv Ver1.50B)
- 6) KPIT/GNU

Windows2000/Xp/Vista上での基本動作確認(2010/7/6) Windows2000/Xp/Vista上での基本動作確認(2010/7/6) Windows2000/Xp/Vista上での基本動作確認(2007/10/5) Windows2000/Xp/Vista上での基本動作確認(2007/10/5) Windows2000/Xp上での基本動作確認 Windows2000/Xp上での基本動作確認

#### 4. Windows 2000/Xp/Vista で USB ドライバー「USB\_driver」をインストールする。(Xp での操作例で示します)

1) パソコン本体が動作している状態で、パソコン本体と H-debugger を添付 USB ケーブルで接続します。(ターゲット基板なしでよい) <6-1>

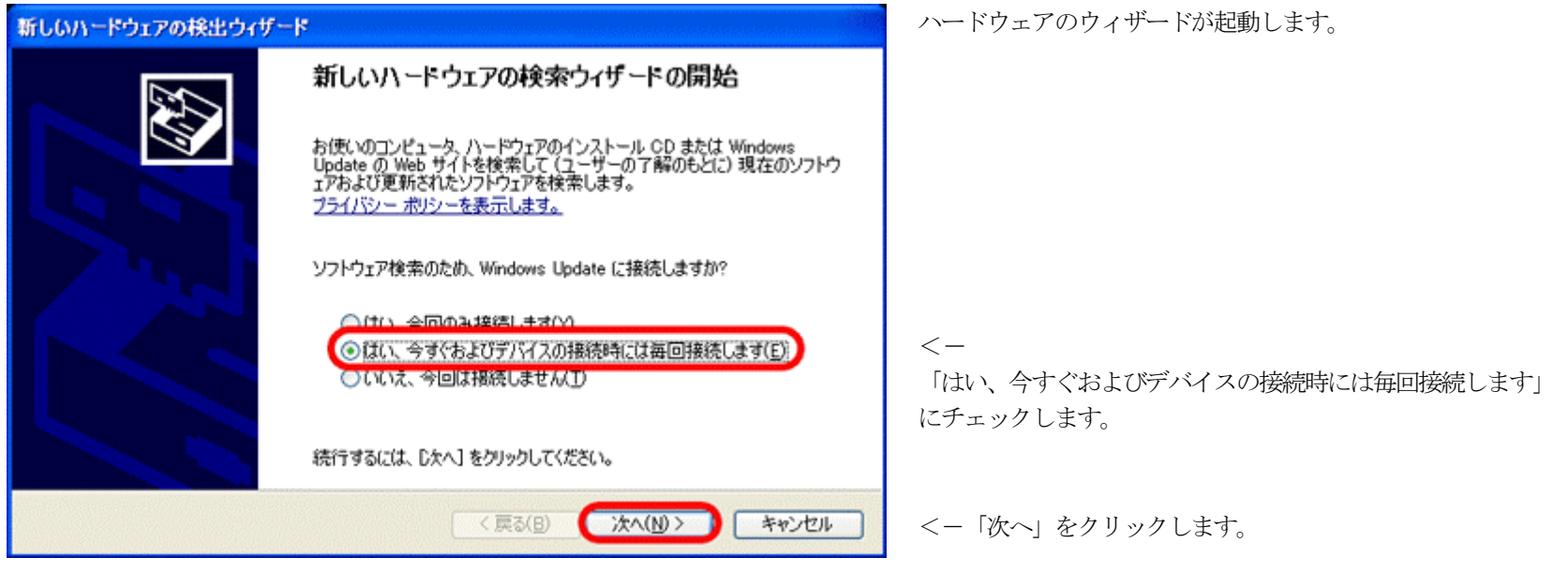

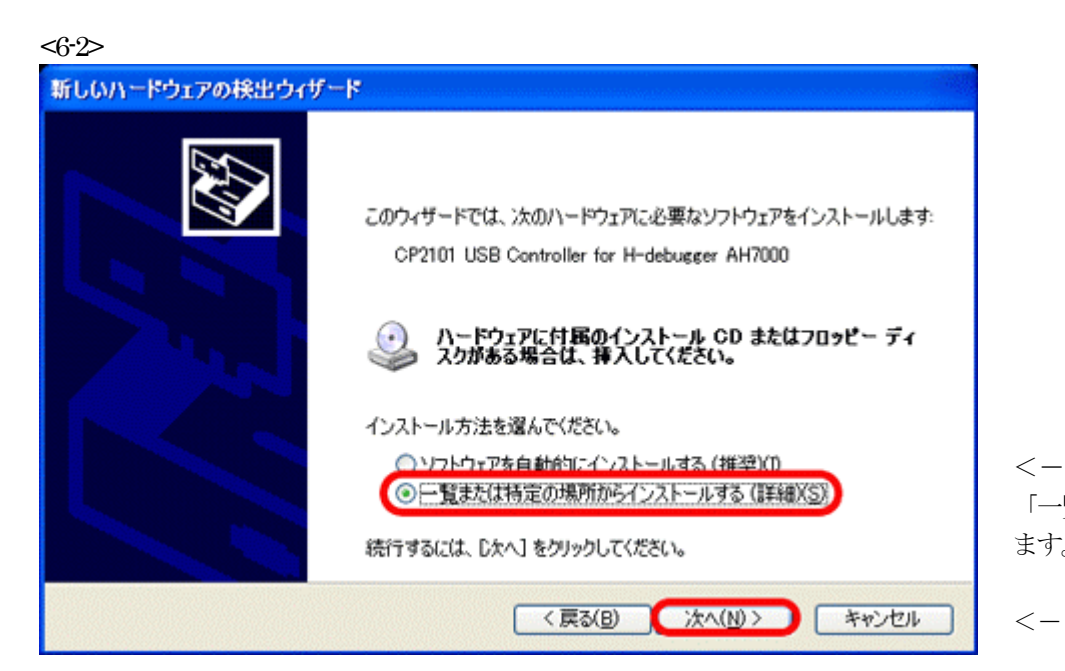

、 「一覧または特定の場所からインストールする」にチェックし ます。

<- 「次へ」をクリックします。

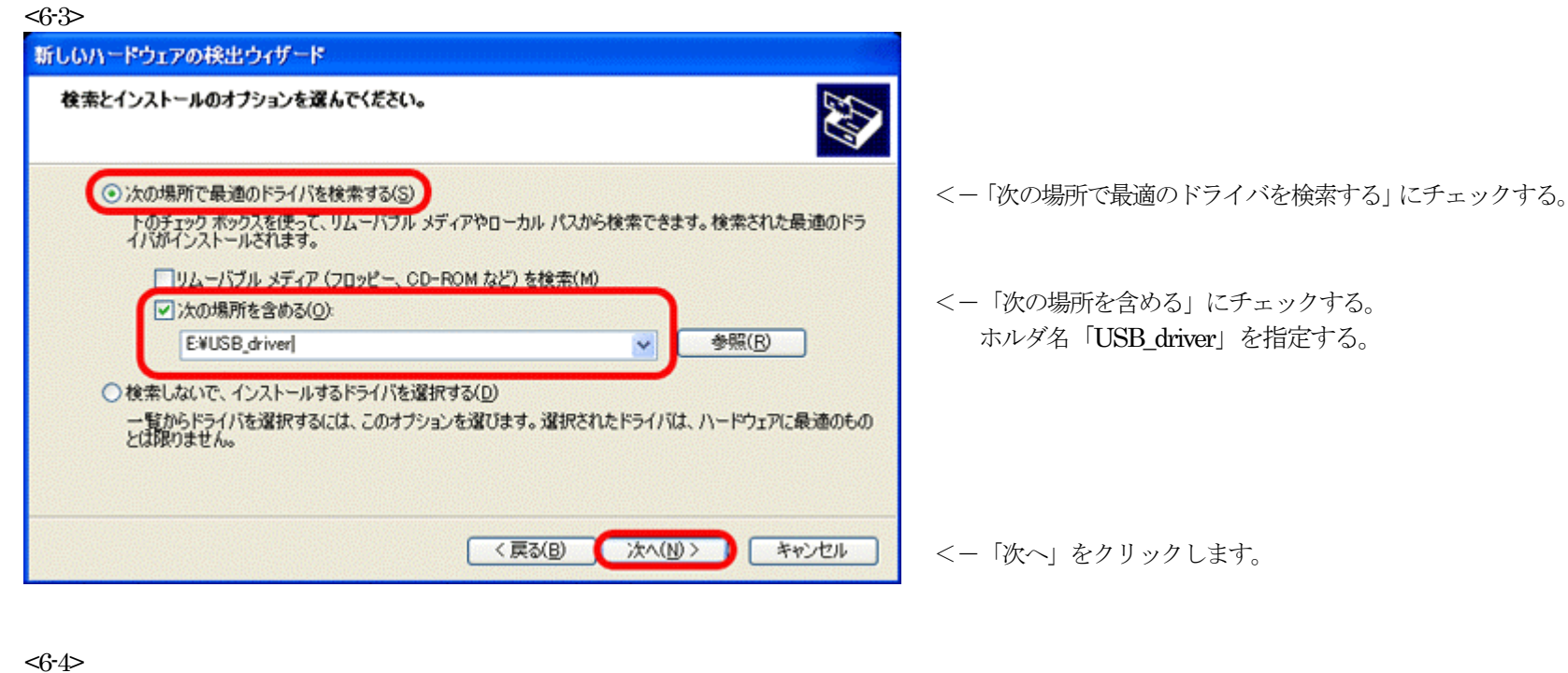

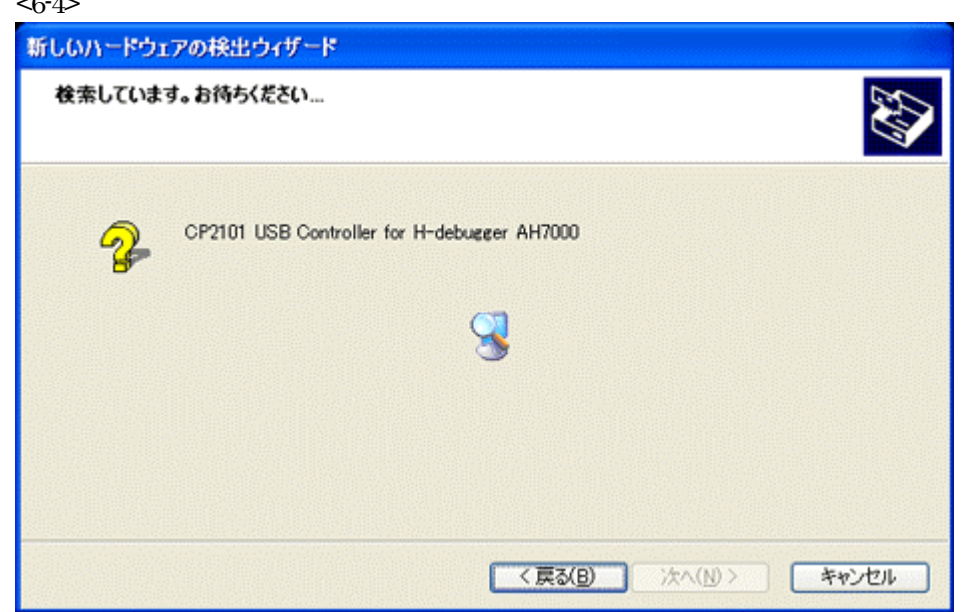

Windows ロゴテストを受けていませんが、「Cygnal CP2101」のドライバー使 用しています。無視して「続行」をクリックして下さい。

検索を開始します。

<6-5>

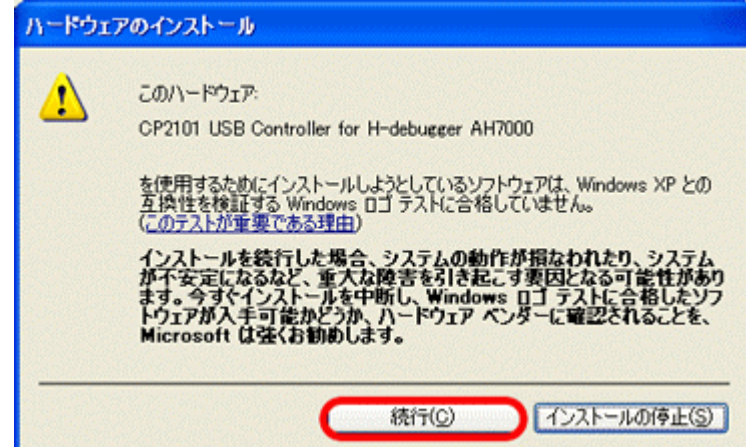

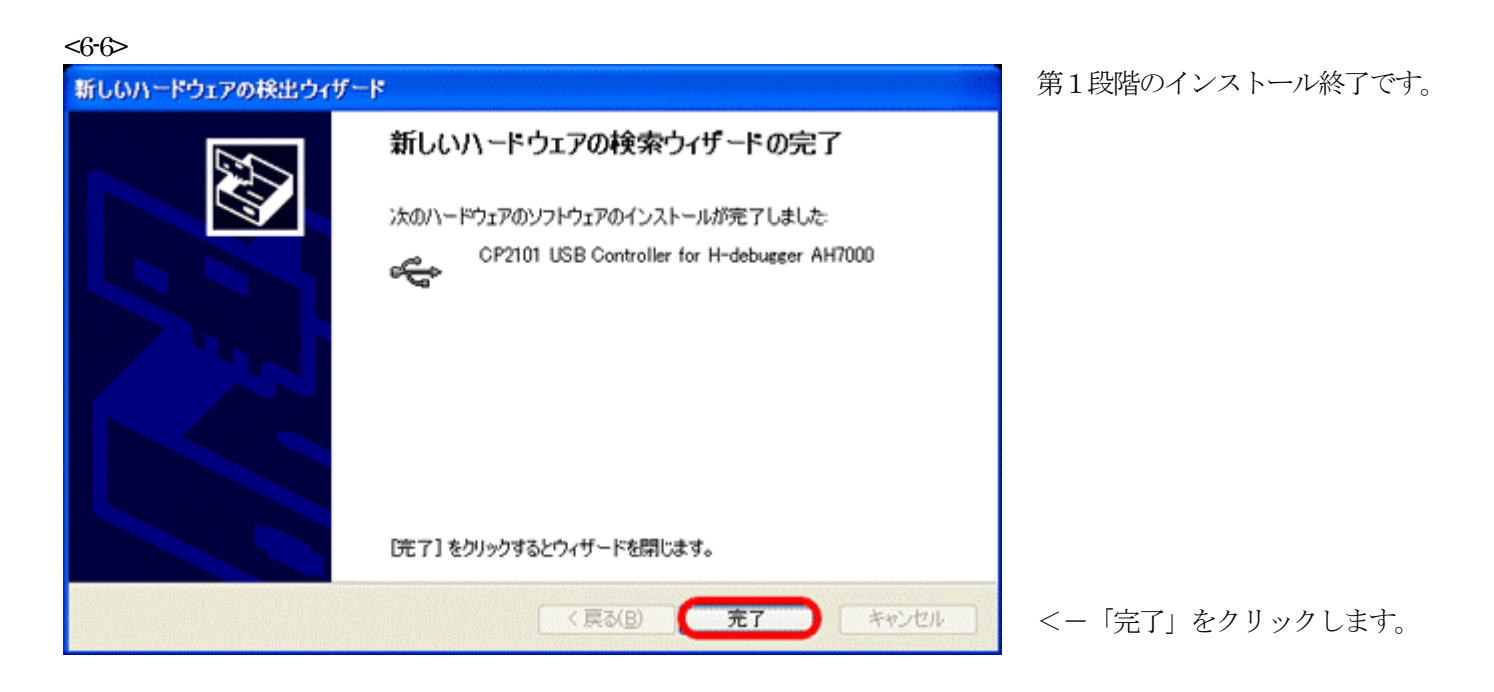

以上で、USBコントローラ側のインストールが終了です。

2) 仮想 COM ポートのドライバーインストールが開始します。

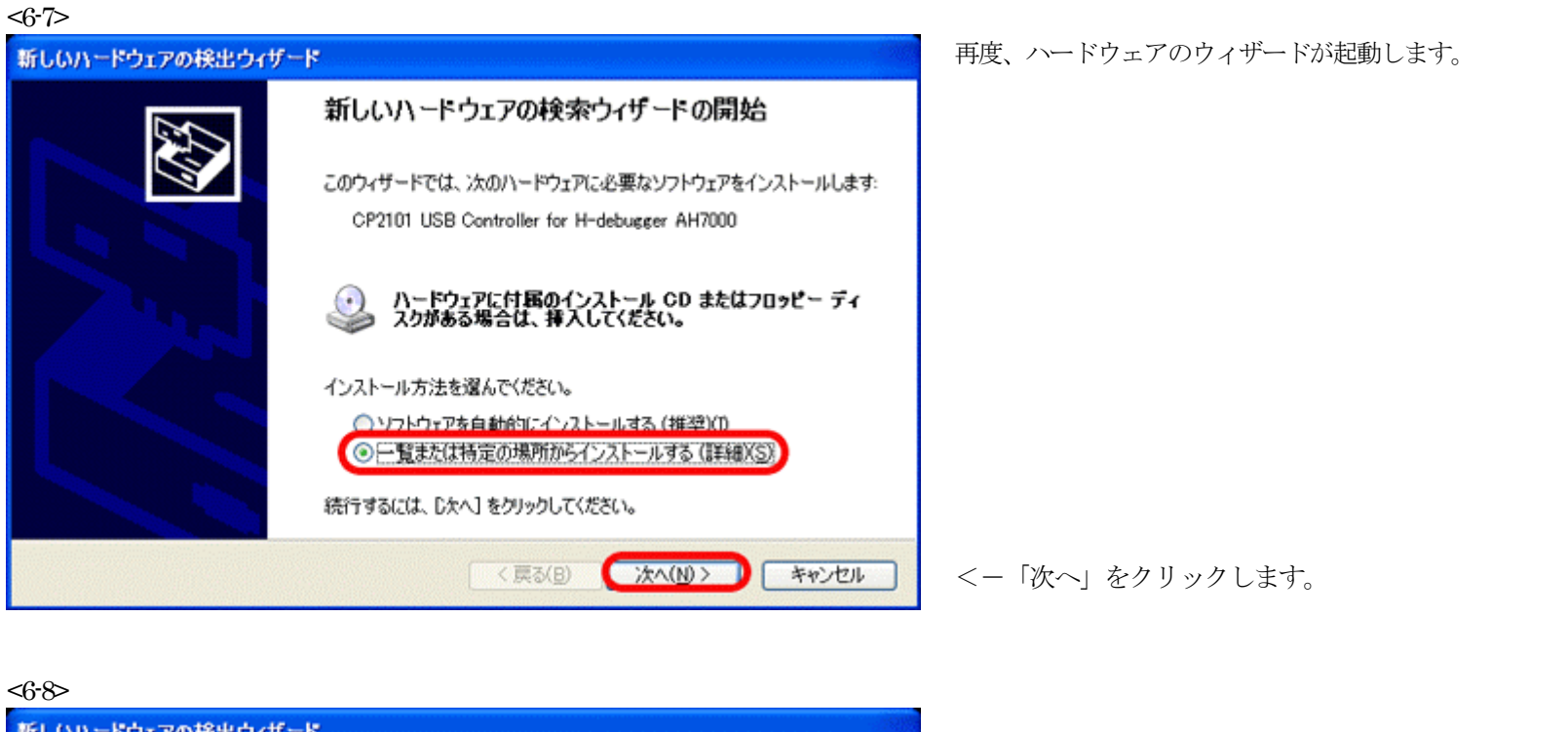

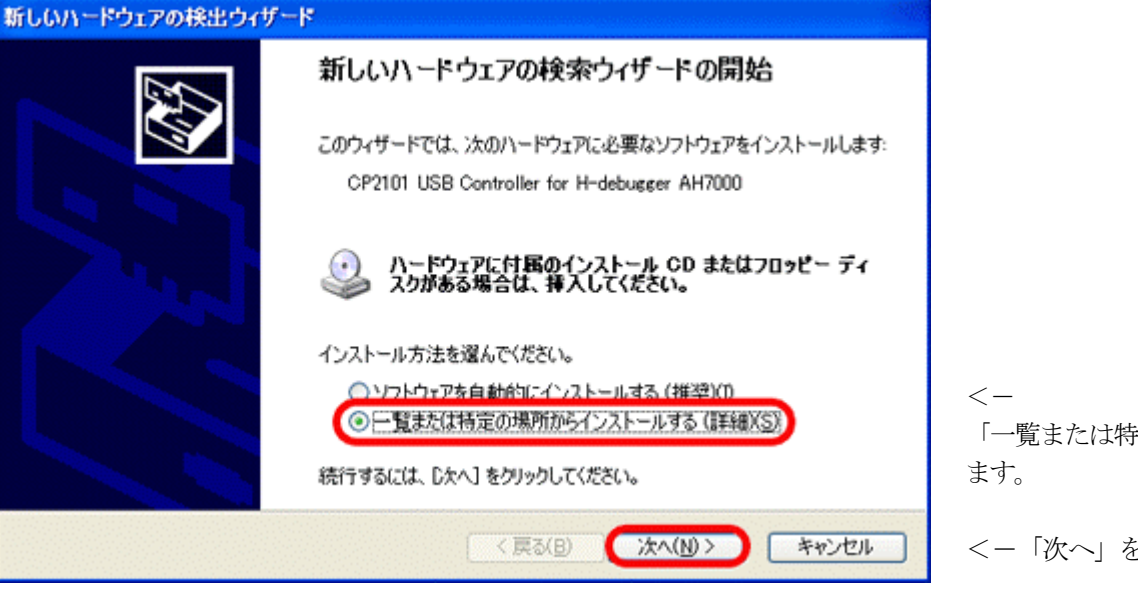

< 「一覧または特定の場所からインストールする」にチェックし ます。

<-「次へ」をクリックします。

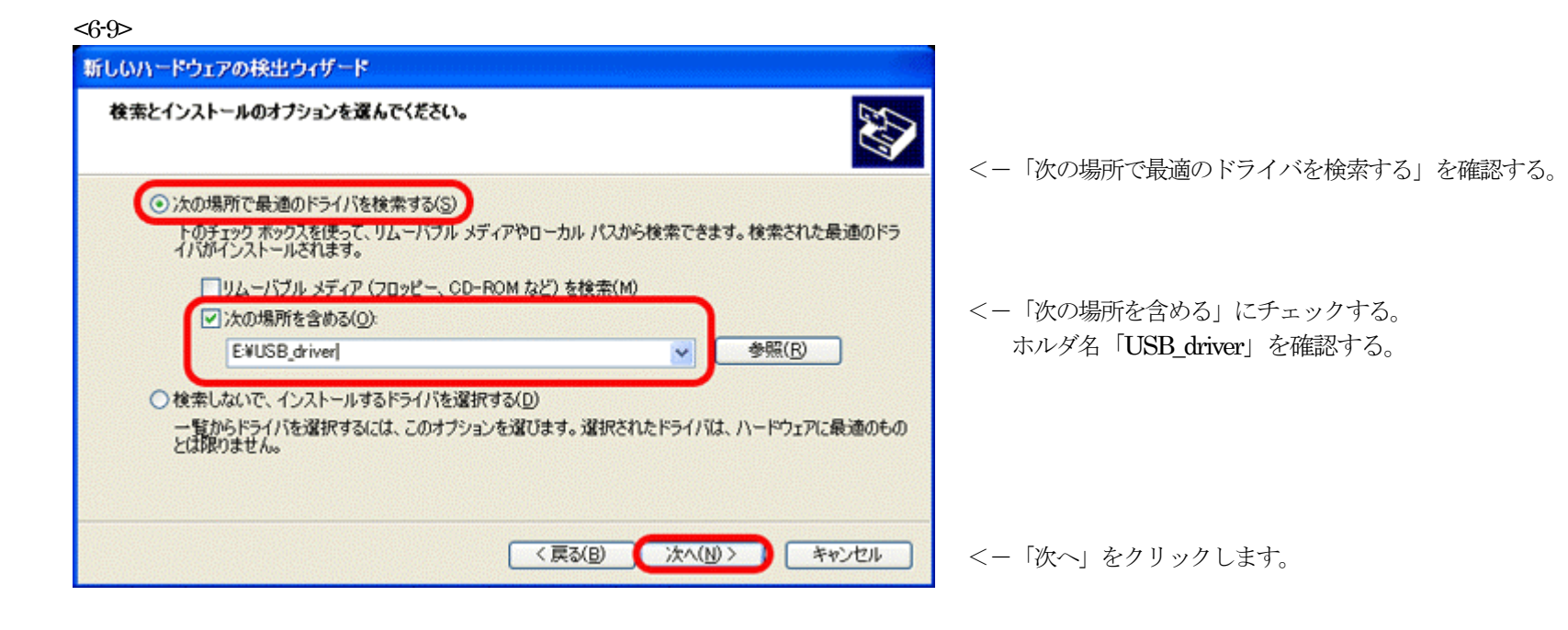

<0-10>
新しいハードウェアの検出ウィザード
検索しています。お待ちください...

CP2101 USB Controller for H-debugger AH7000
CP2101 USB Controller for H-debugger AH7000
(東乙(日)) 次へ(日)> キャンセル

検索を開始します。

## <6-11>

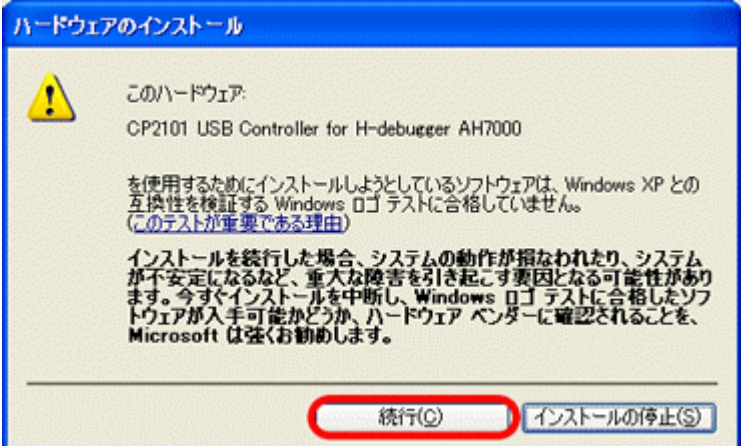

Windows ロゴテストを受けていませんが、「Cygnal CP2101」のドライバー使用しています。無視して「続行」をクリックして下さい。

<6-12>

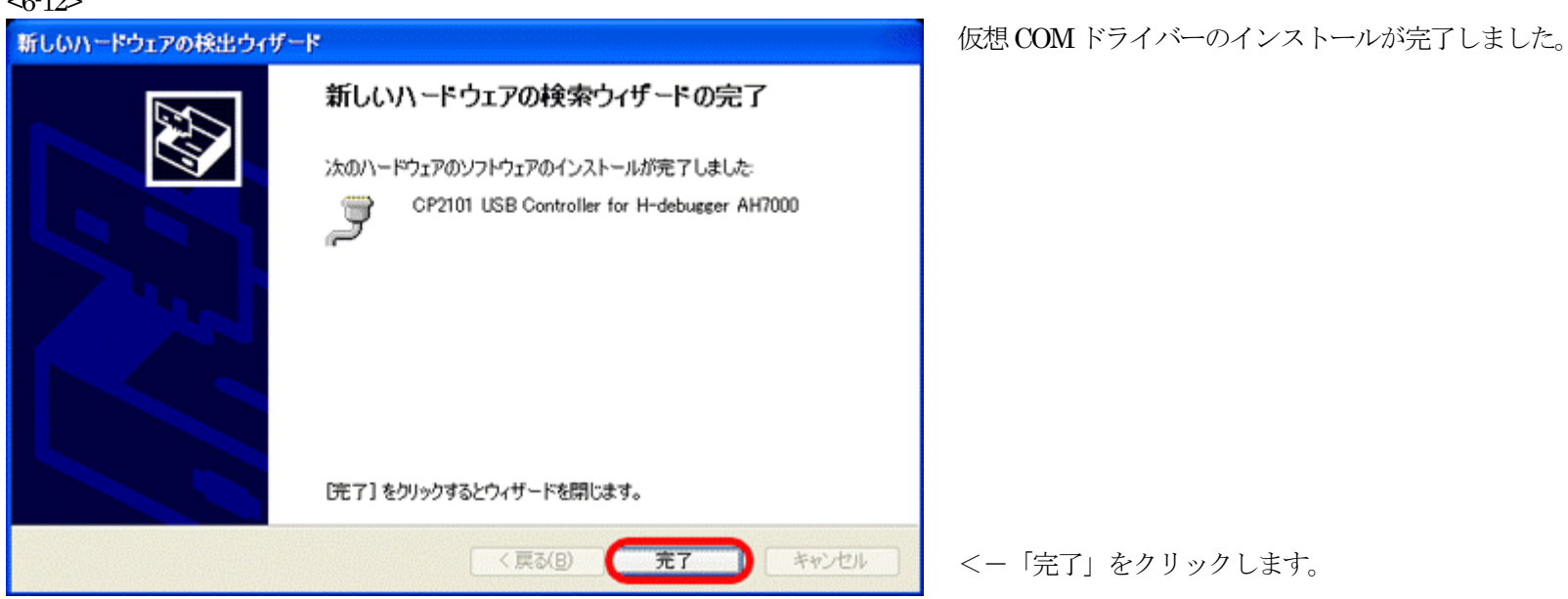

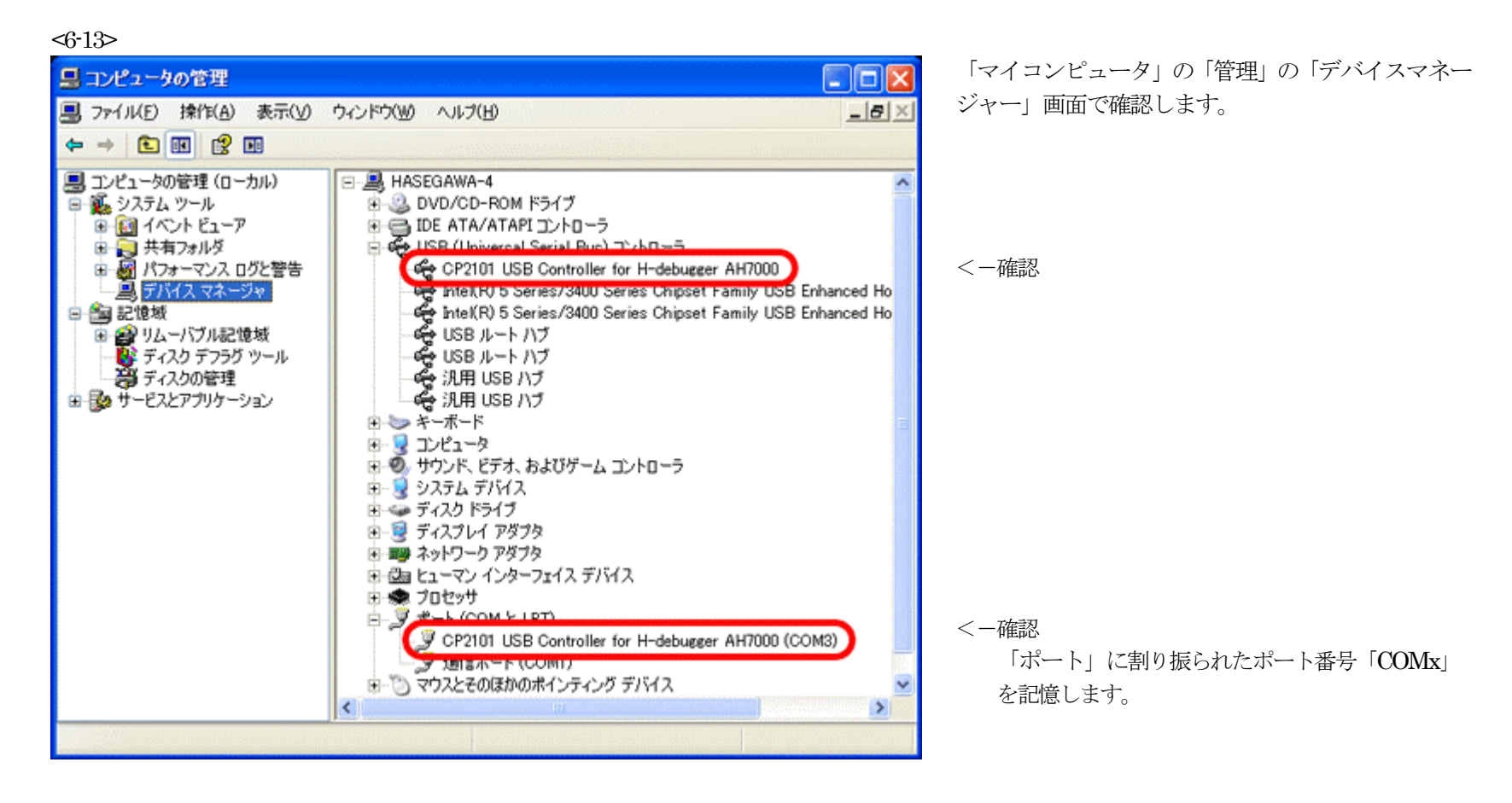

以上で、旧USBドライバー「USB\_driver」のインストール終了です。

5. Windows 2000/Xp/Vista で旧 USB ドライバー「USB\_driver」をアンインストールする。(Xp での操作例で示します)

1)「マイコンピュータ」の「管理」の「デバイスマネージャー」を選択します。

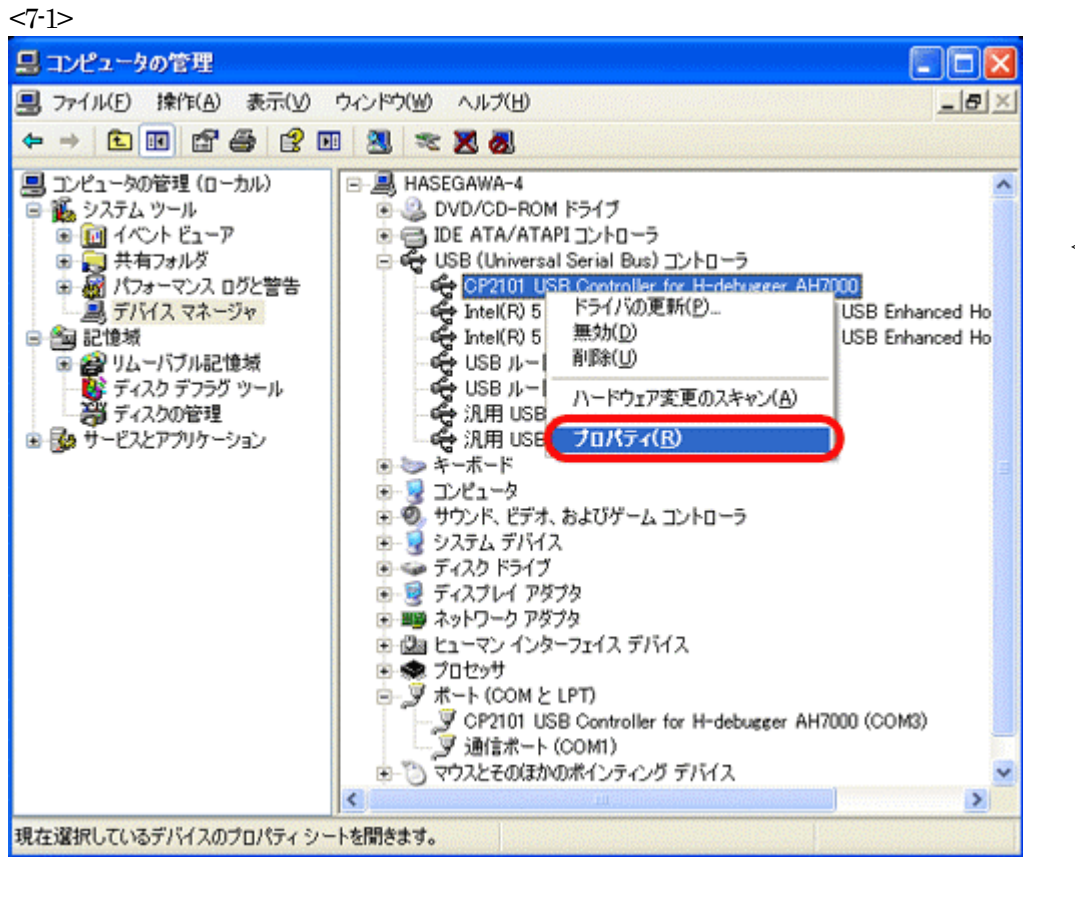

<-USB コントローラ側の 「CP2101 USB Controller for H-debugger...」側を 選択し、右クリックのポップアップメニュー「プ ロパティ」をクリックします。

| <7-2>                                                                   |                  |
|-------------------------------------------------------------------------|------------------|
| CP2101 USB Controller for H-debugger AH7000のプロパティ 🛛 🕜 🔯                 |                  |
| 全般ドライバ 詳細                                                               | <-「ドライバ」タグを選択する。 |
| CP2101 USB Controller for H-debugger AH7000                             |                  |
| プロバイダ: Cygnal Integrated Products, Inc.                                 |                  |
| 日付: 2003/10/16                                                          |                  |
| バージョン: 4160.2702                                                        |                  |
| デジタル署名者: デジタル署名されていません                                                  |                  |
| ドライバの詳細( <u>D</u> )                                                     |                  |
| ドライバの更新(空) このデバイスのドライバを更新します。                                           |                  |
| ドライバのロール バック(B) ドライバの更新後にデバイスの認識が失敗する場合、以<br>前にインストールしたドライバにロール バックします。 |                  |
| 削除(山) ドライバをアンインストールします (上級者用)。                                          | <-「削除」をクリックします。  |
| <br>OK キャンセル                                                            |                  |

<7-3>

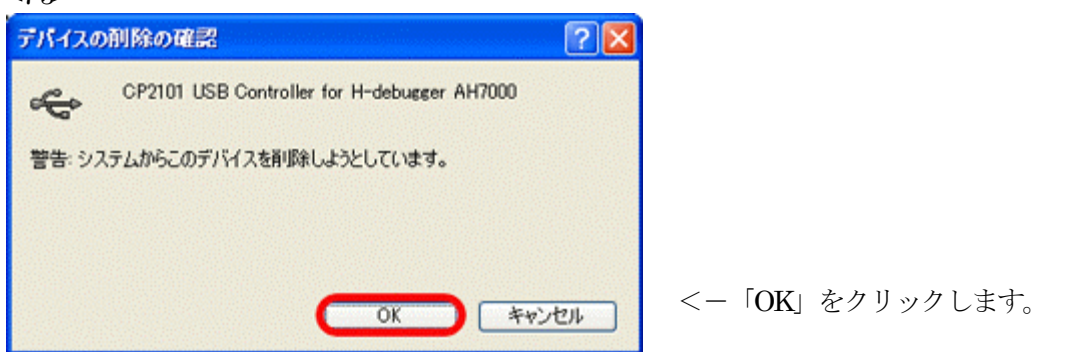

以上で、旧USBドライバー「USB\_driver」のアンインストール終了です。